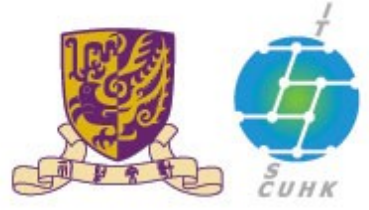

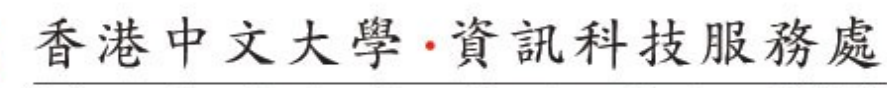

Information Technology Services Centre, CUHK

#### Install CUHK Root CA Certificate on Internet Explorer

(This user guide is applicable to IE 10 or above)

1. Download the CUHK root certificate from here with Internet Explorer and save to "Downloads". 2. Click Tools menu > Internet options. **f** Print File ٠ Zoom Safety . View downloads Ctrl+J Manage add-ons F12 developer tools Go to pinned sites Internet options About Internet Explorer

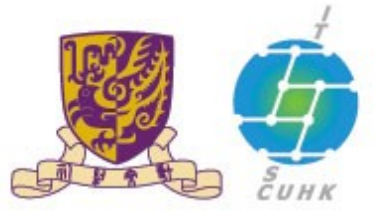

香港中文大學·資訊科技服務處

Information Technology Services Centre, CUHK

3. Click **Content** tab > **Certificates**.

|          | Security Privacy                                     | Content Connections                                                 | Programs Advar    | nced |
|----------|------------------------------------------------------|---------------------------------------------------------------------|-------------------|------|
| Parental | Controls                                             |                                                                     |                   | -    |
| 8        | Control the Inte<br>be viewed.                       | ernet content that can                                              | Parental Controls |      |
| Content  | Advisor                                              |                                                                     |                   | -    |
| Q        | Ratings help you<br>viewed on this of                | u control the Internet cont<br>computer.                            | tent that can be  |      |
|          |                                                      | Bnable                                                              | 😽 Settings        |      |
|          | lear SSL state                                       | Certificates                                                        | Publishers        |      |
| AutoCom  | plete                                                |                                                                     |                   | _    |
|          | AutoComplete s<br>on webpages ar<br>for you.         | tores previous entries<br>nd suggests matches                       | Settings          |      |
| Feeds an | d Web Slices —                                       |                                                                     |                   |      |
| 1        | Feeds and Web<br>content from we<br>read in Internet | Slices provide updated<br>ebsites that can be<br>Explorer and other | Settings          |      |

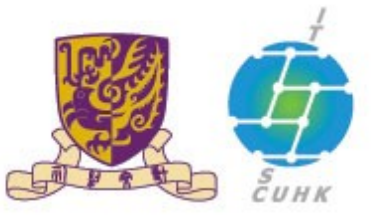

### 香港中文大學,資訊科技服務處

Information Technology Services Centre, CUHK

 Click Trusted Root Certification Authorities and Import to invoke the Certificate Import Wizard

| Image: Structure and Control of Control of Con | nded purpose: <a>All:</a>                                                                                                    | ·                                                                                                    |                                                                                                    | _                                                                                                    | •   |
|----------------------------------------------------------------------------------------------------|----------------------------------------------------------------------------------------------------|----------------------------------------------------------------------------------------------------|----------------------------------------------------------------------------------------------------|----------------------------------------------------------------------------------------------------|-----|
| ssued To       Issued By       Expiratio       Friendly Name         AAA Certificate Ser       AAA Certificate Services       1/1/2029       COMODO         ABA.ECOM Root CA       ABA.ECOM Root CA       10/7/2009       DST (ABA.ECOM)         AC Raiz Certicámar       AC Raiz Certicámara       3/4/2030       AC Raiz Certicá)         AC RAIZ DNIE       AC RAIZ DNIE       9/2/2036       DIRECCION GEN         AC RAIZ FINMT-RCM       AC RAIZ FINMT-RCM       1/1/2030       AC RAIZ FINMT         AC RAIZ FINMT ACI RAIZ MTIN       AC1 RAIZ MTIN       4/11/2019       AC1 RAIZ MTIN         ACCVRAIZ1       ACCVRAIZ1       31/12/2030       ACCVRAIZ1         ACEDICOM Root       14/4/2028       EDICOM         A-CERT ADVANCED       A-CERT ADVANCED       23/10/2011       A-CERT ADVANC                                                                                                    | ermediate Certification A                                                                                                    | uthorities Trusted Root C                                                                                                    | ertification Aut                                                                                                | horities Trusted Publ                                                                                                    | 4 5 |
| AAA Certificate Ser AAA Certificate Services 1/1/2029 COMODO<br>ABA.ECOM Root CA ABA.ECOM Root CA 10/7/2009 DST (ABA.ECOM<br>AC Raiz Certicámar AC Raiz Certicámara 3/4/2030 AC Raiz Certicá<br>AC RAIZ DNIE AC RAIZ DNIE 9/2/2036 DIRECCION GEN<br>AC RAIZ FINIT-RCM AC RAIZ FINIT-RCM 1/1/2030 AC RAIZ FINIT<br>AC RAIZ FINIT-RCM AC RAIZ FINIT-RCM 1/1/2030 AC RAIZ FINIT<br>AC RAIZ MTIN AC1 RAIZ MTIN 4/11/2019 AC1 RAIZ MTIN<br>ACCVRAIZ1 ACCVRAIZ1 31/12/2030 ACCVRAIZ1<br>ACCURAIZ1 ACCVRAIZ1 31/12/2030 ACCVRAIZ1<br>ACCDICOM Root ACEDICOM Root 14/4/2028 EDICOM<br>A-CERT ADVANCED A-CERT ADVANCED 23/10/2011 A-CERT ADVANC T                                                                                                    | Issued To                                                                                                    | Issued By                                                                                                    | Expiratio                                                                                                    | Friendly Name                                                                                                    | ^   |
|                                                                                                    | AAA Certificate Ser<br>ABA.ECOM Root CA<br>AC Raiz Certicámar<br>AC RAIZ DNIE<br>AC RAIZ FNMT-RCM<br>AC 1 RAIZ MTIN<br>ACCVRAIZ 1<br>ACEDICOM Root<br>A-CERT ADVANCED | AAA Certificate Services<br>ABA.ECOM Root CA<br>AC Raiz Certicámara<br>AC RAIZ DNIE<br>AC RAIZ FNMT-RCM<br>AC1 RAIZ FNMT-RCM<br>AC1 RAIZ MTIN<br>ACCVRAIZ1<br>ACEDICOM Root<br>A-CERT ADVANCED | 1/1/2029<br>10/7/2009<br>3/4/2030<br>9/2/2036<br>1/1/2030<br>4/11/2019<br>31/12/2030<br>14/4/2028<br>23/10/2011 | COMODO<br>DST (ABA.ECOM<br>AC Raíz Certică<br>DIRECCION GEN<br>AC RAIZ FNMT<br>AC1 RAIZ MTIN<br>ACCVRAIZ1<br>EDICOM<br>A-CERT ADVANC | •   |

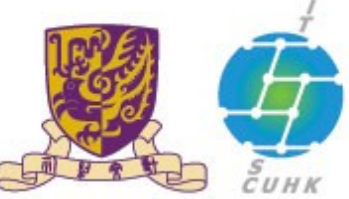

### 香港中文大學·資訊科技服務處

#### Information Technology Services Centre, CUHK

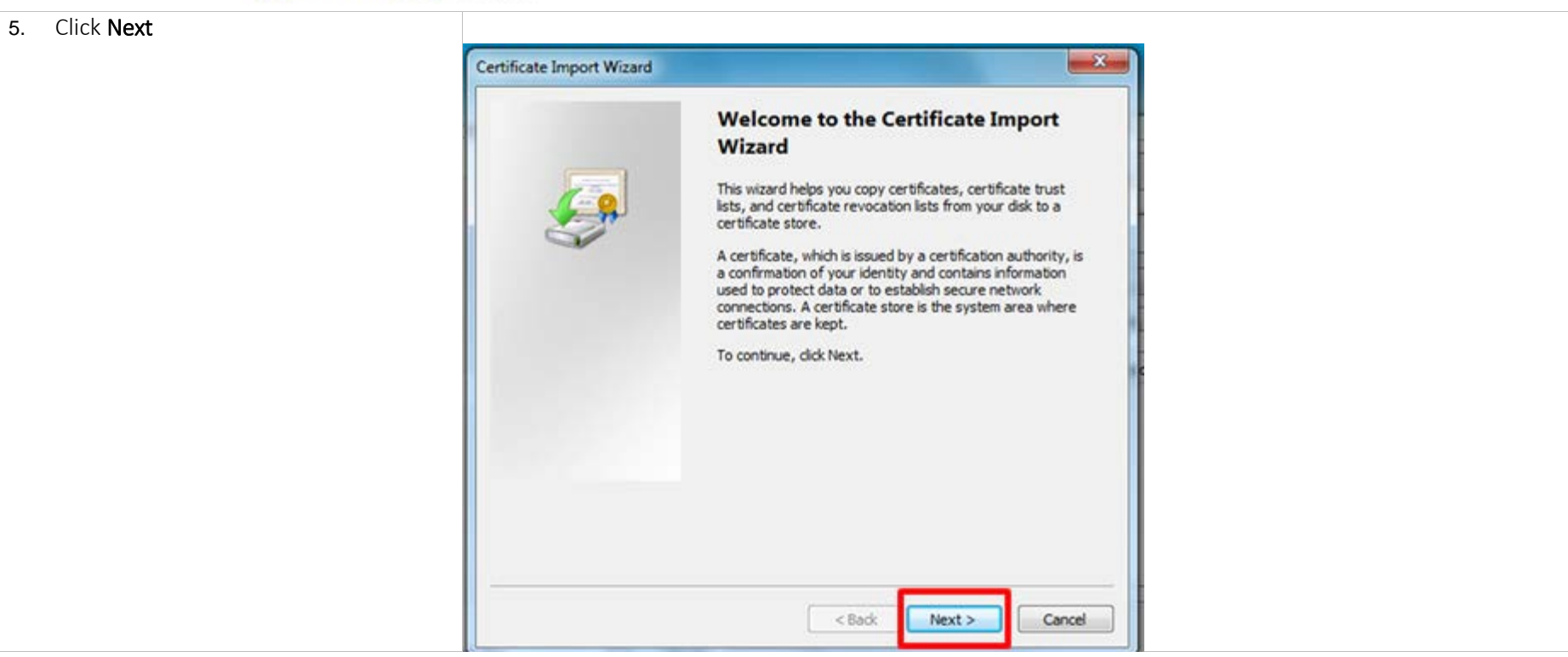

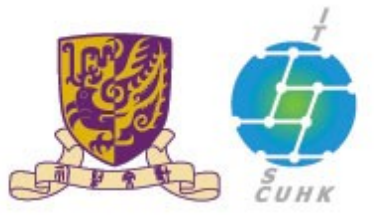

香港中文大學·資訊科技服務處 Information Technology Services Centre, CUHK

| 6. Select the file name with type <b>PKCS</b> | 🥶 Open                                                                                                    |                                                                                                    |
|-----------------------------------------------|----------------------------------------------------------------------------------------------------|----------------------------------------------------------------------------------------------------|
| #7 Certificates                               | CO V Computer + HP7300W73 (C:) + tools                                                                                                    | 49 Search tools                                                                                                    |
|                                               | Organize  Vew folder                                                                                                    | E • 🖬 🛛                                                                                                    |
|                                               | <ul> <li>★ Favorites</li> <li>■ Desktop</li> <li>▲ Downloads</li> <li>&gt; Recent Places</li> <li>○ Documents</li> <li>● Music</li> <li>■ Pictures</li> <li>■ Videos</li> <li>★ HP7300W73 (Ct)</li> </ul> | Date modified Type<br>natch your search.                                                                                                    |
|                                               | Gata (t:)                                                                                                    |                                                                                                    |
|                                               | File game: combined                                                                                                    | <ul> <li>X.509 Certificate (".cer,".crt)</li> <li>X.509 Certificate (".cer,".crt)</li> <li>Personal Information Exchange (".phc".pl<br/>Certificate Trust List (".sti)</li> </ul> |
|                                               | Learn more about <u>certificates</u>                                                                                                    | Certificate Revocation List (*.crl)<br>Microsoft Satialized Certificate Store (*.st<br>PKCS #7. Certificates (*.spc;*.p7b)                                                        |

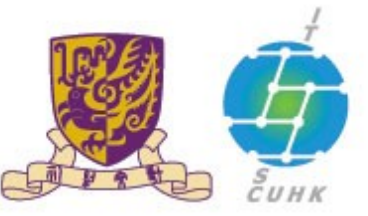

香港中文大學·資訊科技服務處 Information Technology Services Centre, CUHK

| 7. The combined.p7b file will display.                       | Ø Open                                                                                               | ×                            |
|--------------------------------------------------------------|----------------------------------------------------------------------------------------------------|------------------------------|
|                                                              | G         ▼         J         Computer         > HP7300W73 (C:)         > tools         ▼         4y | Search tools 🖉               |
| Select the <b>combined.p7b</b> file and click <b>Open</b> to | Organize - New folder                                                                                | H • 🗂 0                      |
| proceed.                                                     | 🗙 Favorites                                                                                          | Date modified Type           |
|                                                              | Desktop     Downloads     Downloads     Dournents     Documents     Music     Distrument             | 12/14/2011 11:39 PKCS #7 Cer |
|                                                              | Videos      Computer <u>Au</u> HP7300W73 (C:)      data (E:)                                         |                              |
|                                                              | a                                                                                                    | ,                            |
|                                                              | File game: combined                                                                                  | Qpen Cancel                  |

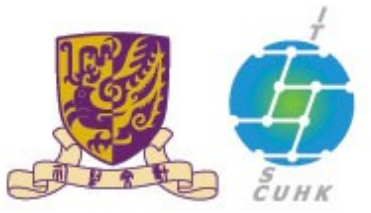

| 8. Click <b>Next</b> to continue. |                                                                                                    |  |
|-----------------------------------|----------------------------------------------------------------------------------------------------|--|
|                                   | File to Import Specify the file you want to import.                                                                                                    |  |
|                                   | Elle name:<br>C:\tools\combined.p7b Browse                                                                                                    |  |
|                                   | Note: More than one certificate can be stored in a single file in the following formats:<br>Personal Information Exchange- PKCS #12 (.PFX,.P12)<br>Cryptographic Message Syntax Standard- PKCS #7 Certificates (.P7B)<br>Microsoft Serialized Certificate Store (.SST) |  |
|                                   | Learn more about <u>certificate file formats</u> < Back                                                                                                    |  |

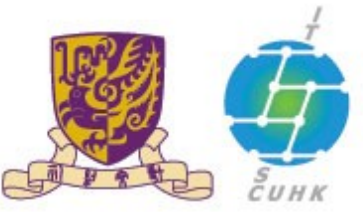

| 9. Select                                                                                | Certificate Import Wizard                                                                                                    |
|------------------------------------------------------------------------------------------|----------------------------------------------------------------------------------------------------|
| Place all certificates in the following store:<br>Trusted Root Certification Authorities | Certificate Store Certificate stores are system areas where certificates are kept.                                                                                                    |
| Click <b>Next</b>                                                                        | Windows can automatically select a certificate store, or you can specify a location for the certificate.                                                                                                    |
|                                                                                          | Agiomatically select the certificates in the following store      Certificate store:      Trusted Root Certification Authorities      Browse   Browse   Browse   Browse  Browse Br |
|                                                                                          |                                                                                                    |
|                                                                                          | Learn more about <u>certificate stores</u>                                                                                                    |
|                                                                                          | < Back Next > Cancel                                                                                                    |

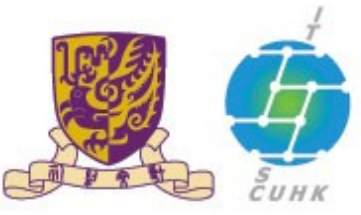

| 10. Click <b>Finish</b> to complete the import | Certificate Import Wizard |                                                                                           |
|------------------------------------------------|---------------------------|-------------------------------------------------------------------------------------------|
| process.                                       |                           | Completing the Certificate Import<br>Wizard                                               |
|                                                |                           | The certificate will be imported after you click Finish.                                  |
|                                                |                           | You have specified the following settings:                                                |
|                                                |                           | Certificate Store Selected by User Trusted Root Certifica<br>Content PKCS #7 Certificates |
|                                                |                           | File Name C:\tools\combined.p7                                                            |
|                                                |                           | × »                                                                                       |
|                                                |                           |                                                                                           |
|                                                | -                         |                                                                                           |
|                                                |                           | <gadk cancel<="" finish="" td=""></gadk>                                                  |

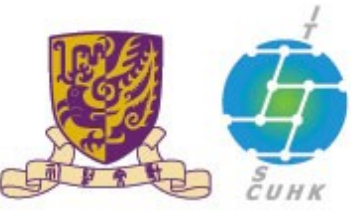

#### 香港中文大學·資訊科技服務處

#### Information Technology Services Centre, CUHK

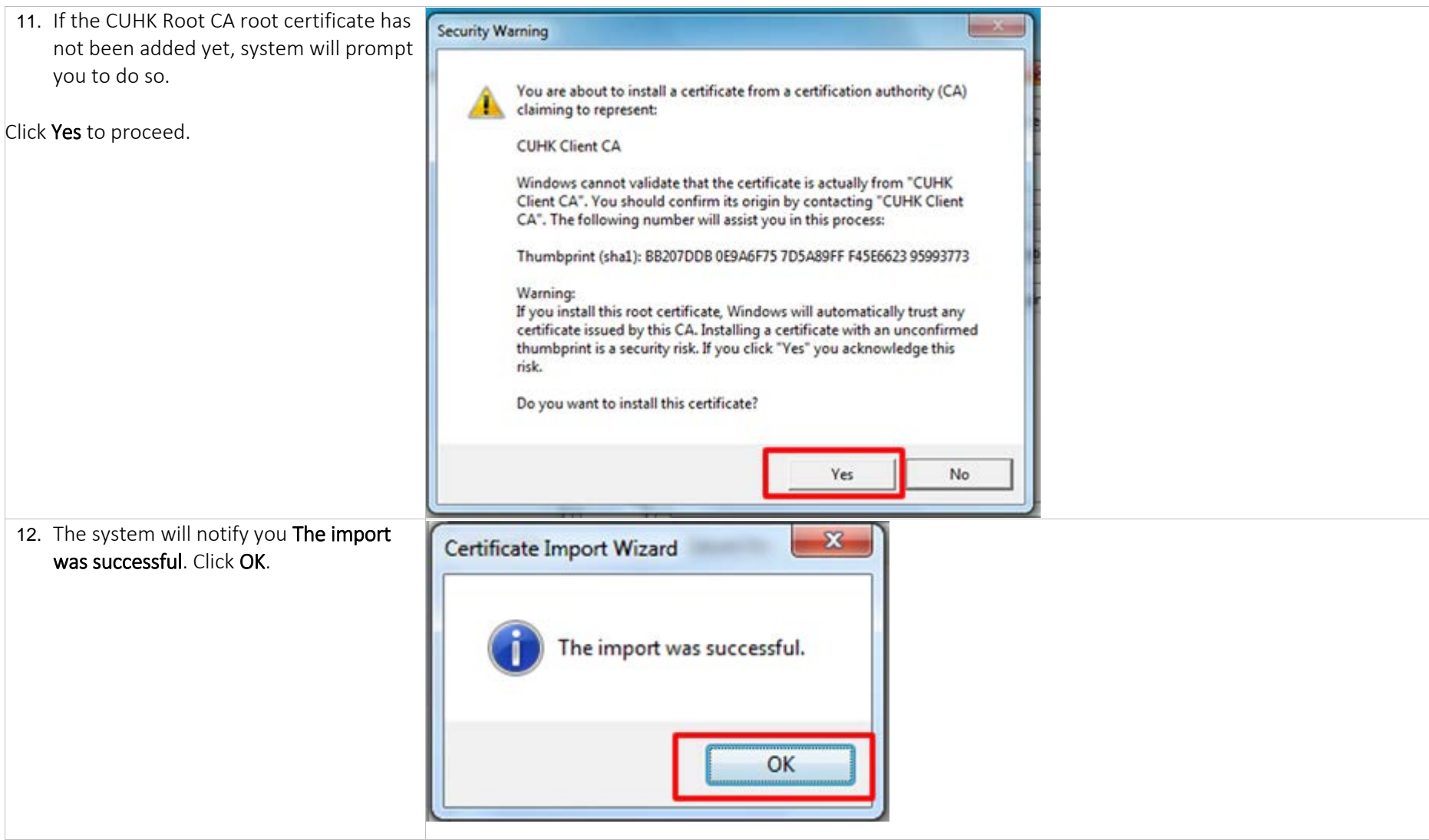

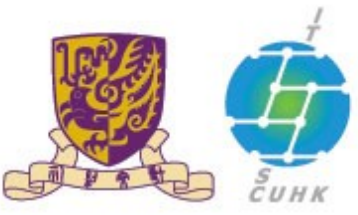

| <ol> <li>To check the imported CUHK Root CA<br/>Certificate, select Trusted Root<br/>Certification Authorities tab from</li> </ol> | Certificates                                                                                                    |
|----------------------------------------------------------------------------------------------------|----------------------------------------------------------------------------------------------------|
| Certificates window. You will see the CUHK Root CA Certificate listed there.                                                       | Intermediate Certification Authorities Trusted Root Certification Authorities Trusted Publes                                                                                                    |
| Click <b>Close</b> after checking.                                                                                                 | Class 3 Public Prima Class 3 Public Primary 8/2/2028 VeriSign Class 3<br>Class 3 Public Prima Class 3 Public Primary 1/8/2004 VeriSign E                                                                                                    |
|                                                                                                    | CLHK Root CA       CUHK Root CA       6/7/2020 <none>         Cubic Cert High Assurant       Digic Cert High Assurant       11/10/2031       Digic Cert         Cubic Cert High Assurant       Digic Cert High Assurant       11/10/2031       Digic Cert         Cubic Cert High Assurant       Entrust.net Secure Secure Secure S/26/2019       Entrust         Cubic Cert High Assurant       S/26/2019       Entrust         Cubic Cert High Assurant       S/26/2019       Entrust         Cubic Cert High Assurant       S/23/2018       GeoTrust         Cubic Cert High Assurant       S/23/2018       GeoTrust         Cubic Cert Cert       Equifax Secure Certifi       8/23/2018       GeoTrust         Cobaddy Class 2 C       Go Daddy Class 2 Cert       6/30/2034       Go Daddy Class       *</none> |
|                                                                                                    | Import     Export     Remove     Advanced       Certificate intended purposes <all>     View</all>                                                                                                    |
|                                                                                                    | Learn more about <u>certificates</u>                                                                                                    |

Last Update: 16 August 2016

Copyright © 2016. All Rights Reserved. Information Technology Services Centre,

The Chinese University of Hong Kong